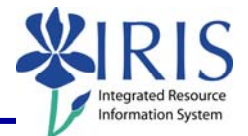

**Process:** Business Objects (BOBJ) Web Intelligence can be used to display a report. Reports can contain data from databases, such as Business Warehouse, Oracle, GRADS, Remedy, etc. Reports can contain data tables, graphs, charts, and sub-reports. The following steps will show you the basics of exporting a BOBJ report as an Excel spreadsheet, a PDF document, or a CSV (Microsoft Comma Separated Values) document with or without options.

**Note:** For details on other BOBJ processes, please review the BOBJ Reporting QRCs or course manuals on the *myHelp* web site.

| Role  | Authorized | Users |
|-------|------------|-------|
| RUIE. | Authonizeu | 03013 |

Frequency: When needed

| Exporting as an Excel Document   |                                                                                                    |  |
|----------------------------------|----------------------------------------------------------------------------------------------------|--|
| Open the Business Objects report |                                                                                                    |  |
| Click Document                   | Image: Second state of the second state of the second s |  |
| Select Save to my computer as    | Web Intelligence - FI_Missy: Budget Re         Document       View         Close       I         Save to my computer as       I         Save to my computer As       Properties         Budget Type       I                                                                                                    |  |
| Select Excel                     | Web Intelligence - FL Missy: Budget Report         Document - View - 2         Document - View - 2         Save to my computer as         Save Report to my Computer As         Properties         Budget Type         Department on funds center                                                                                                    |  |
| Click <b>Open</b>                | File Download       Image: Comparison of the state of the state of th          |  |

© 2010 University of Kentucky – IRIS Training QRC BOBJ EU Exporting a Report – Last Update 08/16/2010 myHelp Website: http://myhelp.uky.edu/rwd/HTML/index.html

1

Home Home

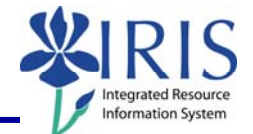

1.5

Save the file in either 2003 or 2007 Excel format

|                                      | Clipboard                         | P. Font                                                                                                    |                                                                                    | Alignment                                                                                                    |                                                                                             | Number                                                                                                 |                                                                                              |
|--------------------------------------|-----------------------------------|----------------------------------------------------------------------------------------------------|------------------------------------------------------------------------------------|----------------------------------------------------------------------------------------------------|---------------------------------------------------------------------------------------------|----------------------------------------------------------------------------------------------------|----------------------------------------------------------------------------------------------|
| 1 2                                  |                                   | 四一日二十二日                                                                                                    | ¢ 🧈 🗶 🖽 🛍                                                                          |                                                                                                    | \varTheta =                                                                                 |                                                                                                    |                                                                                              |
|                                      | J27                               | + (* fe -                                                                                                    | 14583.3                                                                            |                                                                                                    |                                                                                             |                                                                                                    |                                                                                              |
| - P                                  | A B                               | C                                                                                                    | D                                                                                  | E                                                                                                    | F                                                                                           | G                                                                                                    | н                                                                                            |
| 1                                    |                                   | Ledger: Funds Ce                                                                                                    | nter Balance                                                                       | 5                                                                                                    |                                                                                             |                                                                                                    |                                                                                              |
|                                      |                                   |                                                                                                    |                                                                                    |                                                                                                    |                                                                                             |                                                                                                    |                                                                                              |
| 2                                    | Funds<br>Conter Ver               | Funde Contar                                                                                                    | Commitment                                                                         | Commitment dam                                                                                                    | Original                                                                                    | Annual<br>(Revised)                                                                                    | Prior                                                                                        |
| 2                                    | Funds<br>Center Key               | Funds Center                                                                                                    | Commitment<br>item Key                                                             | Commitment item                                                                                                    | Original<br>Budget                                                                          | Annual<br>(Revised)<br>Budget                                                                          | Prior<br>Balance                                                                             |
| 2 3 4 5                              | Funds<br>Center Key<br>1011653830 | Funds Center<br>UNIVERSITY-GENERAL<br>UNIVERSITY-GENERAL                                                                   | Commitment<br>item Key<br>410200<br>410210                                         | Commitment item<br>Appro-Regular State<br>Appro-State Debt Sar                                                                                      | Original<br>Budget<br>(315,800,500,00)<br>(4 6.99 100 00)                                   | Annual<br>(Revised)<br>Budget<br>(315,377,077.13)<br>(4.649.100.00)                                    | Prior<br>Balance<br>(313,444,077.16                                                          |
| 2<br>3<br>4<br>5<br>6                | Funds<br>Center Key<br>1011653830 | Funds Center<br>UNIVERSITY-GENERAL<br>UNIVERSITY-GENERAL                                                                   | Commitment<br>item Key<br>410200<br>410210<br>410220                               | Commitment item<br>Appro-Regular State<br>Appro-State Debt Ser<br>Appro-State Special                                                               | Original<br>Budget<br>(315,800,500.00)<br>(4,649,100.00)                                    | Annual<br>(Revised)<br>Budget<br>(315,377,077.13)<br>(4,649,100.00)                                    | Prior<br>Balance<br>(313,444,077.16                                                          |
| 2<br>3<br>4<br>5<br>6<br>7           | Funds<br>Center Key<br>1011653830 | Funds Center<br>UNIVERSITY-CENERAL<br>UNIVERSITY-GENERAL<br>UNIVERSITY-GENERAL<br>UNIVERSITY-GENERAL                       | Commitment<br>item Kéy<br>410200<br>410210<br>410220<br>414101                     | Commitment item<br>Appro-Regular State<br>Appro-State Debt Ser<br>Appro-State Special<br>Grants - ST Noncap                                         | Original<br>Budget<br>(315,800,500.00)<br>(4,649,100.00)                                    | Annual<br>(Revised)<br>Budget<br>(315,377,077.13)<br>(4,649,100.00)                                    | Prior<br>Balance<br>(313,444,077.16<br>0.00<br>0.00                                          |
| 2<br>3<br>4<br>5<br>6<br>7<br>8      | Funds<br>Center Key<br>1011653830 | Funds Center<br>UNIVERSITY-CENERAL<br>UNIVERSITY-CENERAL<br>UNIVERSITY-CENERAL<br>UNIVERSITY-CENERAL<br>UNIVERSITY-CENERAL | Commitment<br>Item Key<br>410200<br>410210<br>410220<br>414101<br>422103           | Commitment dem<br>Appro-Regular State<br>Appro-State Debt Ser<br>Appro-State Special<br>Grants - ST Noncap<br>Capital Gifts                         | Origimal<br>Budget<br>(315,800,500.00)<br>(4,649,100.00)<br>(145,000.00)                    | Annual<br>(Revised)<br>Budget<br>(315,377,077.13)<br>(4,649,100.00)<br>(145,000.00)                    | Prior<br>Balance<br>(313,444,077.16)<br>0.00<br>(145,000.00                                  |
| 2<br>3<br>4<br>5<br>6<br>7<br>8<br>9 | Funds<br>Center Key<br>1011653830 | Funds Center<br>UNIVERSITY-GENERAL<br>UNIVERSITY-GENERAL<br>UNIVERSITY-GENERAL<br>UNIVERSITY-GENERAL<br>UNIVERSITY-GENERAL | Commitment<br>item Key<br>410200<br>410210<br>410220<br>414010<br>422103<br>420010 | Commitment item<br>Appro-Regular State<br>Appro-State Debt Ser<br>Appro-State Special<br>Grants - ST Noncap<br>Capital Gifts<br>Inv Inc - Overnight | Original<br>Budget<br>(315,800,500.00)<br>(4,649,100.00)<br>(145,000.00)<br>(10,109,000.00) | Annual<br>(Revised)<br>Budget<br>(315,377,077,13)<br>(4,649,100.00)<br>(145,000.00)<br>(10,109,000.00) | Prior<br>Balance<br>(313,444,077.16)<br>0.00<br>(145,000.00)<br>(145,000.00)<br>(153,160.44) |

\* A\* \* 🗮 🗮 😻 🔛 Wrap Text

- 9

**Note:** Any changes you make to the Excel file cannot be uploaded to Business Objects.

| Exporting as a PDF               |                                                                                                    |
|----------------------------------|----------------------------------------------------------------------------------------------------|
| Open the Business Objects report |                                                                                                    |
| Click <b>Document</b>            | Home   Document List   (   Web Intelligence - FI_Miss   Document - Vew -     User Prompt Input                                                                                                    |
| Select Save to my computer as    | Web Intelligence - FI_Missy: Budget Re                                                                                                    |
| Select PDF                       | Web Intelligence - FI_Missy: Budget Report         Document - View - 123         Close         Save to my computer as         Save to my computer as         Properties         Properties         Budget Type         Department on funds center                                                                                                    |
| Click <b>Open</b>                | File Download       X         Do you want to open or save this file?       Image: Fi_Missy:_BOBJ_End_User_Reportpdf         Type:       Adobe Acrobat Document, 130KB         From:       boss.ad.uky.edu         Open       Save         Cancel         Image: While files from the Internet can be useful, some files can potentially harm your computer. If you do not trust the source, do not open or save this file. What's the risk? |

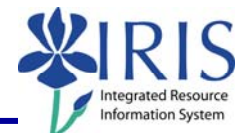

| To save the document as PDF, use the menu and click <b>File → Save As</b> | FL McCool%3A_LedgerFunds_Center_BalancesBudget_vs_Actual[1].pdf - Adobe Acrobat Pro         File       Edit View Document Comments Forms Tools Advanced Window Help         Oganizer       Ctrl+0         Organizer       ure * Sign * Forms * N         Create PDF Portfolio       N         Modify PDF Portfolio       >         Combine       >         Collaborate       >         Save As       Shift+Ctrl+S         Save As       Shift+Ctrl+S                                                                                                    |
|---------------------------------------------------------------------------|----------------------------------------------------------------------------------------------------|
| Export as a CSV                                                           |                                                                                                    |
| Open the Business Objects report                                          |                                                                                                    |
| Click Document                                                            | Image: Second state of the second state of the second s |
| Select Save to my computer as                                             | Web Intelligence - FI_Missy: Budget Re         Document       View         Close       I         Save to my computer as       I         Save Report to my Computer As       Properties         Budget Type       I                                                                                                    |
| Select <b>CSV</b>                                                         | Web Intelligence - FL Missy: Budget Report         Document       View         Close       Image: Close         Save to my computer as       Image: Close         Save Report to my Computer As       PDF         Properties       CSV         Budget Type       CSV (with options)                                                                                                    |
| Click <b>Save</b>                                                         | File Download       X         Do you want to open or save this file?       Image: Fl_Missy:_BOBJ_End_User_Reportcsv         Type:       Microsoft Office Excel Comma Separated Values         From:       boss.ad.uky.edu         Open       Save         Cancel         While files from the Internet can be useful, some files can potentially harm your computer. If you do not trust the source, do not open or save this file. What's the risk?                                                                                                    |
| Select the folder in which you want to save the file                      | Save As                                                                                                    |

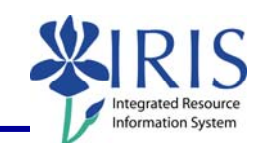

| Keep or change the file name<br>Keep the file type/extension (.csv)                                                                  | ders       III         File name:       BOBJ_End_User_Reportcsv         Save as type:       Microsoft Office Excel Comma Separated Values File         Hide Folders       Save         Cancel       File name:                                                                                                    |
|----------------------------------------------------------------------------------------------------|----------------------------------------------------------------------------------------------------|
| Click Save                                                                                                    | File name:     _BOBJ_End_User_Reportcsv       Save as type:     Microsoft Office Excel Comma Separated Values File       Iide Folders     Save                                                                                                    |
| <b>Note:</b> You will be able to open the file<br>in either 2003 or 2007 Excel format or<br>import it into other software as needed. | Reverse # Budget Zenter # Budget Zenter # Budget Ze |
| Export as a CSV (with options)                                                                                                    |                                                                                                    |
| Open the Business Objects report                                                                                                    |                                                                                                    |
| Click <b>Document</b>                                                                                                    | Image: Second state       Image: Second state         Image: Second state       Image: Second state                                                                                                    |
| Select Save to my computer as                                                                                                    | Web Intelligence - FI_Missy: Budget Re         Document       View         Close       I         Save to my computer as       I         Save Report to my Computer As       Properties         Budget Type       I                                                                                                    |

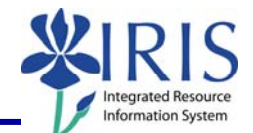

| Select CSV (with options)                                                 | Web Intelligence - FL Missy: Budget Report         Document - View - Laise         Document - View - Laise         Close         Save to my computer as         Save to my computer As         Properties         Budget Type         Department on funds center                                                                                                    |
|---------------------------------------------------------------------------|----------------------------------------------------------------------------------------------------|
| Select either a double quote or single quote as the <b>Text qualifier</b> | Save as CSV - Options       ×         When saving as CSV, use the following values:       •         Column delimiter       •         Charset:       •                                                                                                    |
| Select a comma, a semi-colon, or a tab as the <b>Column delimiter</b>     | Text qualifier<br>Column delimiter<br>Charset:<br>Enter a new charset<br>Set as default values                                                                                                    |
| Click to Set as Default Values                                            | Charset: iso-8859-1 (Western European)  Enter a new charset  Set as default values  More Information                                                                                                    |
| Click <b>OK</b>                                                           | Set as default values          Image: Set as default values         Image: Set as default values |
| Click <b>Save</b>                                                         | File Download       X         Do you want to open or save this file?       X         Image: Fl_Missy:_BOBJ_End_User_Reportcsv       Type: Microsoft Office Excel Comma Separated Values         From: boss.ad.uky.edu       Open Save Cancel         Image: Value files from the Internet can be useful, some files can potentially harm your computer. If you do not trust the source, do not open or save this file. What is the risk?                                                                                                    |

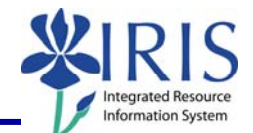

| Select the folder in which you want to save the file                                                                                 | Save As                                                                                                    |  |
|----------------------------------------------------------------------------------------------------|----------------------------------------------------------------------------------------------------|--|
| Keep or change the file name                                                                                                    | ders     III       File name: _BOBJ_End_User_Reportcsv       Save as type:       Microsoft Office Excel Comma Separated Values File       Hide Folders                                                                                                    |  |
| Keep the file type/extension (.csv)                                                                                                  | File name: _BOBJ_End_User_Report.csv Save as type: Microsoft Office Excel Comma Separated Values File                                                                                                    |  |
| Click <b>Save</b>                                                                                                    | File name: _BOBJ_End_User_Reportcsv       Save as type: Microsoft Office Excel Comma Separated Values File       Iide Folders                                                                                                    |  |
| <b>Note:</b> You will be able to open the file<br>in either 2003 or 2007 Excel format or<br>import it into other software as needed. | Image: Type:         Type:         Type: |  |
| Exiting the Report and Business Objects                                                                                              |                                                                                                    |  |
| To select a different report, click<br>Document                                                                                      | BUSINESSOBJECTS INFOVIEW                                                                                                    |  |

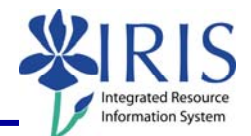

| <b>Note:</b> If you have made any changes<br>to the report, you will receive a system<br>message. Click <b>OK</b> to continue without<br>saving changes. Click <b>Cancel</b> to return<br>to the document and save your<br>changes. | Windows Internet Explorer         Are you sure you want to navigate away from this page?         You will lose any unsaved modifications to this document.         Press OK to continue, or Cancel to stay on the current page.         OK       Cancel                                                                                                    |
|----------------------------------------------------------------------------------------------------|----------------------------------------------------------------------------------------------------|
| To exit the report and Business<br>Objects, click <b>Log Out</b>                                                                                                    | Welcome:<br>Log Out   bout   Help<br>Track Track Content of the second second secon |
| Click to close the window                                                                                                    | Page ▼        Tools ▼                                                                                                    |
| Click <b>Launch Pad</b> to return to the main <i>myUK</i> tab                                                                                                    | Launch Pad St dent Services Stuc<br>myReports<br>myReports                                                                                                    |

7